# Interoperation Guide Vega with TeleCount Radius Server

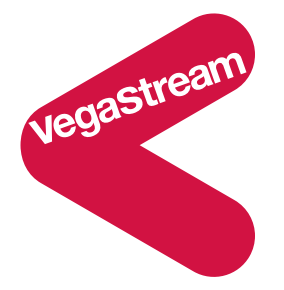

Vega gateways support the delivery of Radius Accounting records to Radius Servers in order to log call detail records for billing or management statistics.

Vega Radius Accounting records conform to the standards, and so are compatible with many Radius Servers. This document describes the installation and configuration of one such standard Radius server – TeleCount from I.S. Associates Inc.

# Pre-requisites

TeleCount server Version 5.01.00.069 or greater TeleCount AAA Server Version 2.0.0.0 or greater SQL server software (e.g. SQL Server Desktop)

# Install Telecount

Start by installing the TeleCount software by running tcsetup.exe (or tcsetupbeta.exe) and follow the on-screen instructions (see the supplied documentation "gettingstarted.pdf" for further details).

When asked, do not tick the "Load DCU on system start-up" check box.

# Run telecount for the first time

Start up TeleCount (not the TeleCount Management Console).

When asked, the internet access page can be left blank:

| Desktop Settings Wizard |                                                                                                    |
|-------------------------|----------------------------------------------------------------------------------------------------|
|                         | The software requires internet access to facilitate things like<br>downloading of updates, sending of reports by email, etc. Please<br>provide the requested internet information. |
|                         | Proxy Server:                                                                                                    |
| <b>~</b>                | SMTP Server:                                                                                                    |
|                         | Email Reply Name:                                                                                                    |
|                         | Email Reply Address:                                                                                                    |
|                         | MAPI Operator:                                                                                                    |
|                         | MAPI Password:                                                                                                    |
| ·                       | < <u>B</u> ack <u>N</u> ext> <u>C</u> ancel                                                                                                    |

Next the Licence Wizard starts up; complete as required.

The New Database Wizard then starts automatically.

| New Database Wizard |                                                                                                    |
|---------------------|----------------------------------------------------------------------------------------------------|
|                     | The database description is used to help identify this database in the<br>database selection window.                                                                  |
|                     | The server type specifies what type of database server is being used<br>for this database connection.<br>Description: Database<br>Database Type: Microsoft SQL Server |
|                     | < <u>B</u> ack <u>N</u> ext > <u>C</u> ancel                                                                                                    |

Keep database Description and Database Type set to their default values

If you have an SQL database server already available skip this next part and continue at the section "**New Database Wizard** 2" below.

| New Database Wizard |                                                                                                    |
|---------------------|----------------------------------------------------------------------------------------------------|
|                     | Select the database server to use for this new Program database. If<br>the desired database server is not available in the selection list you<br>can enter it by typing in the server name. |
|                     | If there are no database servers available for this new database then<br>select the New Database Server button to install a database server<br>on this computer.                            |
|                     | < <u>B</u> ack <u>N</u> ext > <u>C</u> ancel                                                                                                    |

If you do not already have an SQL database server and plan to install SQL desktop, select the **New Database Server** button

| New Database Server Wizar | d                                                                                                    |
|---------------------------|----------------------------------------------------------------------------------------------------|
|                           | This Wizard is used to install Microsoft SQL Server 2000 Desktop<br>Edition. The file SQLServerDesktop.exe is used to install the setup<br>files for this database server. |
|                           | Please check the different locations that should be searched for the SQLServerDesktop.exe file.                                                                            |
|                           | Internet Other                                                                                                    |
|                           | < <u>B</u> ack. <u>N</u> ext > <u>C</u> ancel                                                                                                    |

When asked, un-tick the "CD-Rom" check box and tick the "Other" check box; browse to the SQL desktop install files [SQLServerDesktop.exe]

Select Open, then click Next >

| New Database Server Wizard |                                                                                                    |  |  |  |  |
|----------------------------|----------------------------------------------------------------------------------------------------|--|--|--|--|
|                            | SQL Server Desktop Edition setup files have been extracted from<br>SQLServerDesktop.exe to<br>C:\temp_SQL_Server_Desktop_Install_Files\.                                                                                                    |  |  |  |  |
|                            | The database server can support multiple instances on the same<br>computer by using instance names. If one or more instances of the<br>database server have been detected then a suitable instance name<br>has been suggested.                                      |  |  |  |  |
|                            | Pressing the Next button will install the database server to the<br>specified location using the provided instance name (if any). If the<br>database server installation requests that this computer be rebooted<br>then close this wizard and reboot the computer. |  |  |  |  |
|                            | Instance Name<br>Install To: [C:] - 13.31 GB Free - Local Disk                                                                                                    |  |  |  |  |
|                            | ✓ Install under Program Files folder                                                                                                    |  |  |  |  |
|                            | < <u>B</u> ack <u>N</u> ext> <u>C</u> ancel                                                                                                    |  |  |  |  |

Give the SQL database server an instance name and note it down, e.g.:

Instance Name = SQLFORTELECOUNT

Leave the "Install Under Program Files folder" check box ticked

Don't believe the "Time Remaining" value – the PC may take a lot longer to do the install.

After loading the SQL server, reboot the PC and start up TeleCount again.

#### New Database Wizard (2):

| New Database Wizard |                                                                                                    |
|---------------------|----------------------------------------------------------------------------------------------------|
|                     | Select the database server to use for this new TeleCount database.<br>If the desired database server is not available in the selection list you<br>can enter it by typing in the server name. |
|                     | If there are no database servers available for this new database then select the New Database Server button to install a database server on this computer.                                    |
|                     | < <u>B</u> ack <u>N</u> ext > <u>C</u> ancel                                                                                                    |

Select the just installed, or previously available instance of the server from the drop down list (or using the browse function).

# Set up your own password for the server, by setting the User Name = sa and leaving the password field blank.

Ticking the "Share this user name and password" check box allows other installations of TeleCount to access the server without having to explicitly enter the SQL server username and password on each PC.

Click **Next >** and the change password screen will appear – set up your own password and note it down e.g.:

Password = telecount

When requested to select a database, select the New Database button to create a new database on the server just identified.

Note down the Database Name you give, e.g.:

Database Name = test\_telecount\_SQL\_db

Click Next >

Note down the username and password you specify for this database, e.g.:

User Name = admin Password = vega

Click Finish on the New Database Wizard

#### The TeleCount login wizard starts

Select "Database" and click **Next >** then enter the Operator Name and Password (these are the values just configured above, e.g.User Name = admin and Password = vega).

Choose billing type = postpaid

Install and configure services

- take defaults and also tick the **Process Radius Feed** entry
- Select each item in turn and click the Configure button work through each of the configurations options. Accept defaults, except set up Process Radius Feed with 2 sessions.
- ... expect an error message on one of the configurations

#### Click Next >

... expect and **OK** several error messages as the services are installed

Click Finish

Start up Telecount and log in

Set up DB Description, e.g "Telecount Billing Database"

Un-tick the "hierarchical structure" check box

Set Level 1 = Company, Region, Division, Department, CostCntr Leave the other "Level" fields blank

#### Click Next >

Leave Hospitality set to **No** (this will be configured later on) Choose the appropriate currency.

#### In the Tariff Update Wizard

Select an appropriate number plan Select an appropriate tariff update file – provided by I. S. Associates

Leave the configuration as "ignore carriers", "ignore locations" and "ignore Intl locations" Click **Next >**, click **Finish** 

#### In the Switch Wizard

Set:

Switch Type = "Voice over IP/FR" Switch Name = "Cisco Radius Accounting Attribute Dump (VOIP)" Switch ID = 1

| Switch Wizard |                                                                                                    |  |  |  |  |
|---------------|----------------------------------------------------------------------------------------------------|--|--|--|--|
|               | This Switch Wizard is used to help configure a new switch. Any of<br>the values set using this Switch Wizard can be changed later from<br>the switch table configuration window.<br>Please enter information regarding the switch including the switch<br>type, name, ID, description, location. The switch description and<br>location are optional and used for informational purposes. The<br>switch ID is a one to five character identifier that uniquely identifies<br>this switch. |  |  |  |  |
|               | Switch Type: Voice over IP/FR                                                                                                    |  |  |  |  |
|               | Switch Name: Cisco Radius Accounting Attribute Dump [VolP                                                                                                    |  |  |  |  |
|               | Switch ID: 1                                                                                                    |  |  |  |  |
|               | Description: Vega Gateway                                                                                                    |  |  |  |  |
|               | Location: Here                                                                                                    |  |  |  |  |
| ·             | < Back Next > Cancel                                                                                                    |  |  |  |  |

Complete other information for the wizard

Set Capture method = Direct file

Click Finish

#### Install TeleCount AAA Server

Follow I. S. Associates' documentation for installing; this includes downloading and installing the Microsoft .NET Framework, Microsoft Data Access Components (MDAC) 2.7 as well as the two files TCAAASetup.exe and msvcp60.dll

Once installed, double click the Telecount AAA Server icon on the desktop to start the application.

From the Tools menu, select register and then enter the registration code, or demo version code.

From the Tools menu select "Install Services" (this installs the Radius Services).

In the AAA Server Properties section, set up the Switch ID to the same value that was specified in the Switch Wizard, e.g. 1

| 💱 TeleCount AAA Server Management Console                                                                                    |                                                                                                    |                                                                                                    |                                                                                                    |  |  |  |  |  |
|----------------------------------------------------------------------------------------------------|----------------------------------------------------------------------------------------------------|----------------------------------------------------------------------------------------------------|----------------------------------------------------------------------------------------------------|--|--|--|--|--|
| <u>F</u> ile <u>⊂</u> lients <u>T</u> ools <u>H</u> elp                                                                      |                                                                                                    |                                                                                                    |                                                                                                    |  |  |  |  |  |
| 😵 Stop Services                                                                                                    | 😵 Stop Services                                                                                                    |                                                                                                    |                                                                                                    |  |  |  |  |  |
| AAA Server Status<br>AAA Server Properties<br>Clients<br>Accounting<br>Database<br>Text<br>Authorization<br>Stored Procedure | Setting<br>Application Path<br>CIP Address<br>GMT Offset<br>Switch ID<br>Client Type<br>Authorization Threads<br>Counting Threads<br>VSAs Enabled<br>Accounting Port<br>Accounting Port | Value<br>C:\Program Files\TeleCount AAA Server<br>Default<br>-05:00<br>1<br>Cisco<br>1<br>1<br>True<br>1813<br>1812 | Description<br>Path to installation directory<br>IP address for service binding<br>GMT Offset of AAA Server<br>Switch ID setting in TeleCount<br>Client vendor<br>Number of authorization threads<br>Number of accounting Threads<br>Vendor Specific Attributes<br>UDP port for accounting<br>UDP port for authorization |  |  |  |  |  |

Also set up the default GMT offset.

In the "Clients" section, set up the IP address, secret and description of the Vega gateway(s) that will be supplying Radius records by right clicking in the right hand panel and selecting Add Client.

| 🔋 TeleCount AAA Server Management Console |                 |            |                  |   |  |  |  |  |
|-------------------------------------------|-----------------|------------|------------------|---|--|--|--|--|
| File Clients Tools Help                   |                 |            |                  |   |  |  |  |  |
| 🔀 Stop Services                           | 😵 Stop Services |            |                  |   |  |  |  |  |
| 🛁 🛋 AAA Server Status                     | IP Address      | Secret     | Description      |   |  |  |  |  |
| AAA Server Properties                     | ₹136.170.209.84 | Testing123 | Vega 100 gateway |   |  |  |  |  |
|                                           | •               |            |                  | Þ |  |  |  |  |

Configure all the SQL database information:

| 🐉 TeleCount AAA Server Management Console 📃 🗌 🔀                                                                              |                                                                                                    |                                                                                                    |                                                                                                    |  |  |  |  |
|----------------------------------------------------------------------------------------------------|----------------------------------------------------------------------------------------------------|----------------------------------------------------------------------------------------------------|----------------------------------------------------------------------------------------------------|--|--|--|--|
| <u>File Clients Tools Help</u>                                                                                               |                                                                                                    |                                                                                                    |                                                                                                    |  |  |  |  |
| 😵 Stop Services                                                                                                    |                                                                                                    |                                                                                                    |                                                                                                    |  |  |  |  |
| AAA Server Status<br>AAA Server Properties<br>Clients<br>Accounting<br>Patabase<br>Text<br>Authorization<br>Stored Procedure | Setting<br>Carlot Enabled<br>Enabled<br>Primary Server Type<br>Primary Server Name<br>Primary Database<br>Primary Username<br>Primary Password<br>Secondary Server Type<br>Secondary Server Name<br>Secondary Database<br>Secondary Username<br>Secondary Password | Value<br>Yes<br>Activity_Feed_Radius<br>SQL Server<br>STEVE-H-TOSH2K\SQLFORTELECOUNT<br>test_telecount_SQL_db<br>sa<br>telecount<br>SQL Server<br>STEVE-H-TOSH2K\SQLFORTELECOUNT<br>test_telecount_SQL_db<br>sa<br>telecount | Description<br>Database accounting enabled<br>Accounting database table name<br>Database type<br>Database server name<br>Authorization database name<br>Database username<br>Database password<br>Database type<br>Database server name<br>Authorization database name<br>Database username<br>Database password |  |  |  |  |

To find the Server Name, find the SQL Server Service Manager icon in the system tray (a grey computer-like icon with a green arrow). Place the cursor over this icon and it will display \\<server-name>\<instance-name>. Enter <server-name>\<instance-name> as the Server Name.

If only a single SQL database is to be used (no secondary database) then configure the secondary database details to be exactly the same as the primary database details:

Server Management Console \_ 🗆 🗵 <u>File ⊆lients T</u>ools <u>H</u>elp 🔀 Stop Services 📖 AAA Server Status Value Setting Description 🚊 AAA Server Properties 📌 Enabled Text accounting enabled Yes 🗊 Clients 📴 Frequency Daily Frequency of log creation 🔁 Accounting C:\Program Files\TeleCount AAA Server\Log\Acct.mm.dd.yyyy.log Accounting Log Path Database 🗄 🔒 Authorization 🛃 Stored Procedure

Configure text logging:

In the Authorization section set **Enabled =** NO:

| 😻 TeleCount AAA Server N                                                                                 | 1anagement Console                                                                                                    |       |                                                                                                    |  |
|----------------------------------------------------------------------------------------------------|----------------------------------------------------------------------------------------------------|-------|----------------------------------------------------------------------------------------------------|--|
| <u>F</u> ile ⊆lients <u>T</u> ools <u>H</u> elp                                                          |                                                                                                    |       |                                                                                                    |  |
| 🔀 Stop Services                                                                                          |                                                                                                    |       |                                                                                                    |  |
| AAA Server Status<br>AAA Server Properties<br>Clients<br>Accounting<br>Database<br>Text<br>Authorization | Setting<br>C Enabled<br>Primary Server Type<br>Primary Server Name<br>Primary Database<br>Primary Username<br>Primary Password<br>Secondary Server Type<br>Secondary Server Name<br>Secondary Database<br>Secondary Username<br>Secondary Password | Value | Description<br>Stored procedure authorization<br>Database type<br>Database server name<br>Authorization database name<br>Database username<br>Database password<br>Database type<br>Database server name<br>Authorization database name<br>Database username<br>Database password |  |

If the application says "Start Services" rather than "Stop Services", click "Start Services" to start them:

| 🐉 TeleCount AAA Server Management Console |                        |              |       |             |   |
|-------------------------------------------|------------------------|--------------|-------|-------------|---|
| <u>Eile Clients I</u> ools Help           |                        |              |       |             |   |
| Start Services                            |                        |              |       |             |   |
|                                           | AAA Server Status      | Setting      | Value | Description |   |
|                                           | AAA Corrupt Proportion | a <u>-</u> . |       | - · · · · · | 1 |

# **Configure TeleCount Management Console**

Either find the TeleCount Management Console in the system tray, or select Start>Programs>TeleCount>TeleCount Management Console

| 🛵 TeleCount Management Console                                                                                      |                             |           |       |         |        |        |          |         |        |                  |          |
|----------------------------------------------------------------------------------------------------|-----------------------------|-----------|-------|---------|--------|--------|----------|---------|--------|------------------|----------|
| Eile Action View Help                                                                                               |                             |           |       |         |        |        |          |         |        |                  |          |
|                                                                                                    |                             |           |       |         |        |        |          |         |        |                  |          |
| 🖃 📆 System Status                                                                                                   | Process                     | Processed | Total | % Done  | Speed  | Errors | Warnings | Omitted | Alarms | Last Updated     | <u> </u> |
| Process Status     Process Request     Currently Logged In     System Messages     Scheduler     Scheduler     Aams | Radius Accounting Process 1 | 3321      | 3321  | 100.00% | 71 rpm | 0      | 0        | 0       | 0      | 08/01/2004 11:47 | :53      |
| Database Jobs                                                                                                    |                             |           |       |         |        |        |          |         |        |                  |          |

Select File>Login and use the admin / vega Operator Name / Password.

In the left panel, select "Database Jobs", then select Action>Install Job. Select the "Process Radius Feed" option Continue until the process "Process Radius Feed" is seen in the Database Jobs panel. If it is not running, then select it and click the green arrow in the command bar to start the job.

# Configure TeleCount

If it is not already running, Start Telecount by selecting Start>Programs>TeleCount>TeleCount

Login using the admin / vega Operator Name / Password.

Select File > Billing > AAA options and then the "accounting" tab. Select Vega Gateway from the pull down list as the Primary Switch ID

Click OK

#### Vega Configuration

#### Radius:

With the retry timers (T1 and T2) set to their default values, the Vega gateway starts sending out repeat messages before TeleCount has had time to respond to the original messages. This produces unnecessary loading on the TeleCount system.

In order to reduce the loading on TeleCount set

- > T1 Retry Timer to 3000 (from default 500) and
- > T2 Retry Timer to 6000 (from default 4000)

#### Date and Time:

When logging billing records it is important that the Vega presents the correct date and time in the Radius records. To ensure that the Vega keeps accurate time it should be configured to collect its date and time from an NTP server at power up and update it regularly – e.g. once per day. (See the Vega Primer for details on configuring NTP).

# Check that calls are correctly logged

Once some test calls have been made, in the Telecount application select "Open Activity Table":

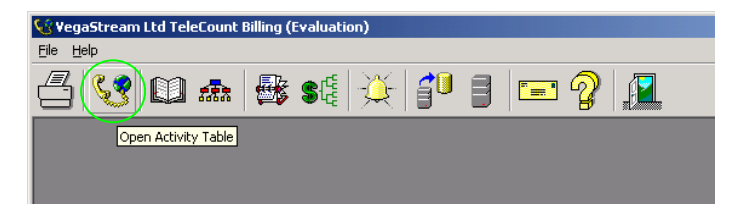

The database(s) of calls can be found by selecting "Voice over IP/FR":

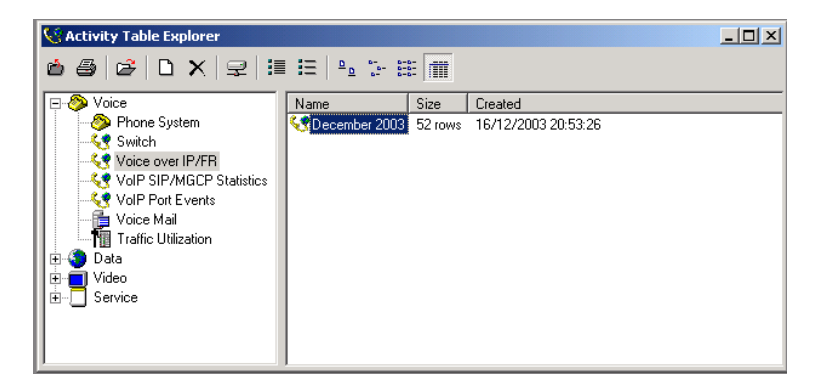

Double click an activity record database.

In the wizard that starts up, select "All matching records" and make sure that the date range fully includes the dates of the calls that have been made. Keep selecting Next > / Finish until the records are displayed

#### **Trouble shooting**

To see radius records being received and processed, look at the TeleCount Management Console's System Status > Process Status. Processed and Total Counts increase as radius records are received and processed (Accounting on / off and Start / Stop records).

If a more detailed view of the received radius records is required, start up the TeleCount AAA Server and select Tools > Launch debug. Re-start the services, and as radius records are received they will be displayed in text format in the debug window.

When a Vega is powered up, it should send a single Accounting on message and then the TeleCount AAA Server should acknowledge it and so stop the Vega re-sending the message. If the Accounting on message is being repeatedly sent, it is likely that the Telecount AAA Server is not acknowledging it, and that is likely to be because the server cannot access the SQL database. Check for typos in the database name and passwords in the AAA Server configuration.

# Call-shop logging

For call-shop logging, the "Hospitality" features of the TeleCount software allow per-phone billing.

When a customer arrives to use the call-shop facilities, the operator does a "Guest Check In" against a specific phone and shows the customer to that phone. The customer then makes all the calls they need to. When they have finished the operator performs a "Guest Check Out" and prints a bill for all the calls made between check in and check out on that phone.

To configure this functionality, perform the following steps:

Create directory entries within TeleCount (the Directory ID for each of these entries will be the room numbers)

- 1) Open the Directory Table in TeleCount (File>Directory Management>Directory Table)
- 2) The Directory Table will open. Click the new record button;

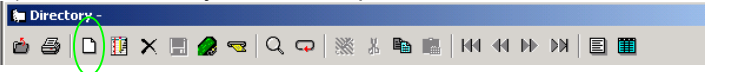

a text box will appear asking for a Directory ID.

Set this Directory ID to be the room number / name (for example room 514 could have a directory id "514" or "Room 514"). **Click OK** 

- Click on the "Association" tab of the directory entry. In the left-pane you will see "Phone Numbers".
- 4) Click on "Phone Number" and in the right-pane **right-click** and choose "Add". A New Phone Number window will appear.
- Select the "Add One Phone Number" radio button and enter the phone number into the field (5833514 for example) – This must be the same number that the Vega has been configured to provide as its caller ID. Click OK.
- 6) Select save changes

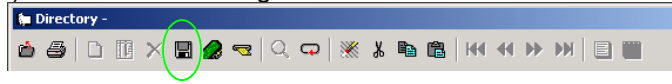

Now anytime someone makes a call from phone number 5833514, the record will be associated with room 514.

Repeat for other rooms / phone numbers.

To check people into rooms, perform the following steps:

- 1) Choose File>Hospitality>Guest Check In or press the F11 key on the keyboard; a checkin window will appear.
- 2) Enter the directory id (room number / name, e.g "514" or "Room 514") that this person will be using. **Click OK**
- 3) Now enter the person's name details and Click Check In then Click OK

Now any traffic associated with that room will be billed to this customer.

To check people out of rooms, perform the following steps:

- 1) Choose File>Hospitality>Guest Check Out or press the F12 key on the keyboard; a check-out window will appear.
- 2) Enter the directory id (room number / name, e.g "514" or "Room 514") that this person has used. **Click OK**

- 3) You will see the name information you entered upon check in (also check in and check out time details). **Click Check Out**
- 4) A new window will appear. Choose the activity type "Voice Over IP/FR"; check any option boxes that are applicable.
- 5) Click the "Print" button to print their report to hand to the customer and show them the calls they placed and charge them.

#### Contact details for I.S. Associates Inc

www.isassoc.com

1260 Rankin Suite G Troy MI 48083 USA

Tel: +1 800 583 3440 Tel: +1 248 583 3440 Fax: +1 248 583 6221

> Contact Details Email: support@vegastream.com Web: <u>http://www.vegastream.com</u>

EMEA Office VegaStream Limited Berkshire Court Western Road Bracknell Berks RG12 1RE UK USA Office VegaStream Inc. 3701 FAU Boulevard Suite 200 Boca Raton FL 33431 USA

+1 561 995 2300

+44 (0) 1344 784900